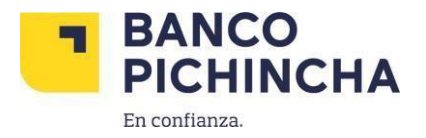

#### Instructivo para realizar Depósitos Identificados a través de la Banca Electrónica

1.Ingresar a la Banca Electrónica a través del link: <u>https://www.pichincha.com</u> Acceso clientes: Banca personal

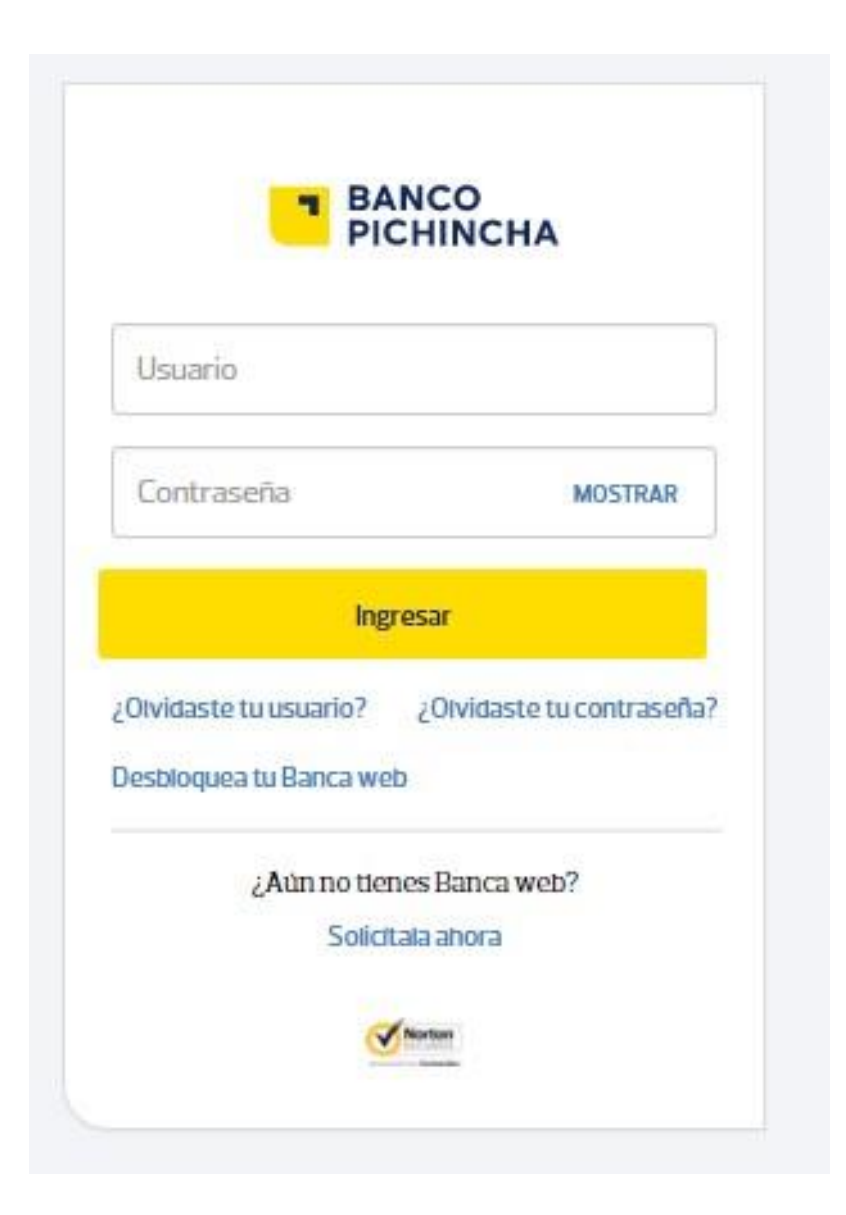

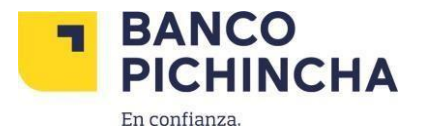

# 2.- Entre las opciones que se despliegan a la izquierda, seleccionar Pagos, seguido de Servicios – Facturas y click en Nuevo Pago

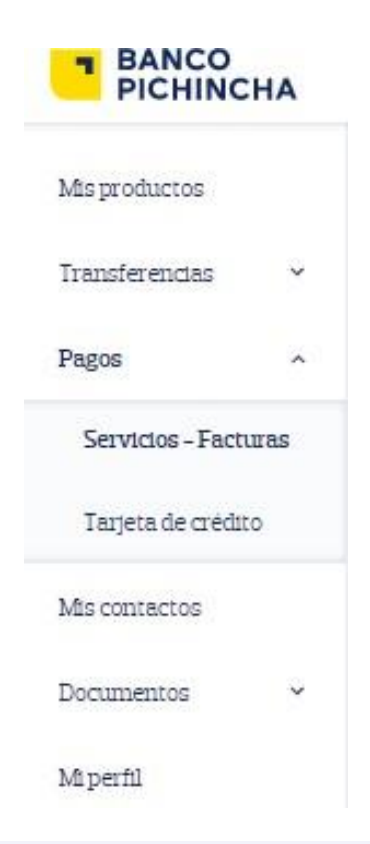

| viis pagos |           |                            |                 |              |
|------------|-----------|----------------------------|-----------------|--------------|
|            | No dispon | te de pagos programados ni | pagos favoritos |              |
|            |           |                            |                 | $\mathbf{v}$ |

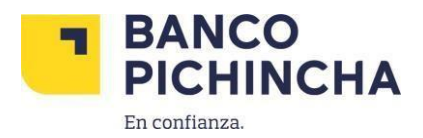

### 3. Colocar en el buscador "JUNTA DE BENEFICENCIA EXEQUIALES" y click en la

#### Empresa

| Escribe aquí el nombre de la empresa                                            |   |                                                                 |   |  |
|---------------------------------------------------------------------------------|---|-----------------------------------------------------------------|---|--|
| Busca por categorías                                                            |   |                                                                 |   |  |
| <ul> <li>NUEVAS EMPRESAS</li> <li>Nuevos servicios añadidos cada mes</li> </ul> | > | VIVIENDA     Condominios, Constructoras y Urbanizaciones        | > |  |
| EDUCACIÓN     Colegios, Escuelas, Institutos y Universidades                    | > | RECARGAS<br>Recargas telefónicas minutos Maxiplus y TV          | > |  |
| VENTA POR CATÁLOGO<br>Cosméticos, Ropa, Salud y Belleza                         | > | SERVICIOS JURÍDICOS<br>Firma de abogados y consultorios legales | > |  |
| EMPRESAS PRIVADAS<br>Automotores Transporte Comercializadoras Ropa y            | > | TELECOMUNICACIONES<br>Telefonía, TV por cable, Internet         | > |  |

| Busca por nombre de la empresa                |   |
|-----------------------------------------------|---|
| junta de beneficencia de guayaquil exe        | Q |
| JUNTA DE BENEFICENCIA DE GUAYAQUIL EXEQUIALES |   |

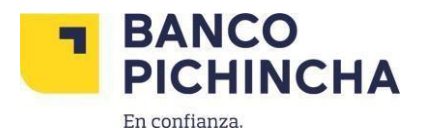

## **4.** Completar la información de pago y dar click en **continuar**

#### JUNTA DE BENEFICENCIA DE GUAYAQUIL EXEQUIALES

| Servicio         |                                |   |          |        |           |
|------------------|--------------------------------|---|----------|--------|-----------|
| JUNTA DE BENEFIC | CENCIA DE GUAYAQUIL EXEQUIALES |   |          |        | ~         |
|                  | Número de contrato             |   |          |        |           |
| Contrapartida:   |                                | - |          |        |           |
| 98xxx8           |                                |   |          |        |           |
|                  |                                |   |          |        |           |
| Descripción:     |                                |   |          |        |           |
| pago mensualidad |                                |   |          |        |           |
|                  |                                |   |          |        |           |
|                  |                                |   | Cancelar | Volver | Continuar |

#### 5.- Ingresar valor a pagar y confirmar el proceso con el click en **Pagar**

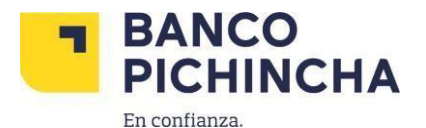

| /alor a debitar de la cuenta     |                                             |          |        |       |
|----------------------------------|---------------------------------------------|----------|--------|-------|
| s 40                             | . 00                                        |          |        |       |
| comisión: \$0,27                 |                                             |          |        |       |
| 147. 30,04                       |                                             |          |        |       |
| OMBRE                            |                                             |          |        |       |
| ESCRIPCION<br>ago mensualidad    |                                             |          |        |       |
| ONTRAPARTIDA                     |                                             |          |        |       |
| I o RUC                          |                                             |          |        |       |
| ECHA DE VENCIMIENTO<br>1/07/2024 |                                             |          |        |       |
| OTAL PAGAR                       |                                             |          |        |       |
| /er más detalles                 |                                             |          |        |       |
|                                  |                                             |          |        |       |
|                                  |                                             | Cancelar | Volver | Pagar |
|                                  |                                             |          |        |       |
|                                  |                                             |          |        |       |
|                                  | Ingresa el código de 6 dígitos enviado a tu |          |        |       |
|                                  | celular y/o correo electrónico              |          |        |       |
|                                  |                                             |          |        |       |
|                                  | Código de seguridad                         |          |        |       |
|                                  |                                             |          |        |       |
|                                  | Tiempo de duración 2 minucos                |          |        |       |
|                                  |                                             |          |        |       |
|                                  |                                             |          |        |       |
|                                  | Cancelar Confirmar                          |          |        |       |
|                                  |                                             |          |        |       |
|                                  |                                             | _        |        |       |
|                                  |                                             |          |        |       |

6. Se registra el pago y el sistema muestra el comprobante de pago si la transacción fue exitosa.